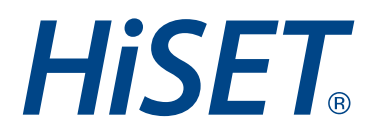

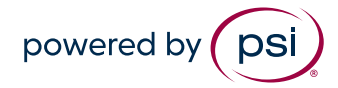

Printing a Receipt:A Guide for Test Takers

Effective from: November 2022

Version:

1. Log in to the MyHiSET Portal. Select the "Manage" tab from the top of the screen.

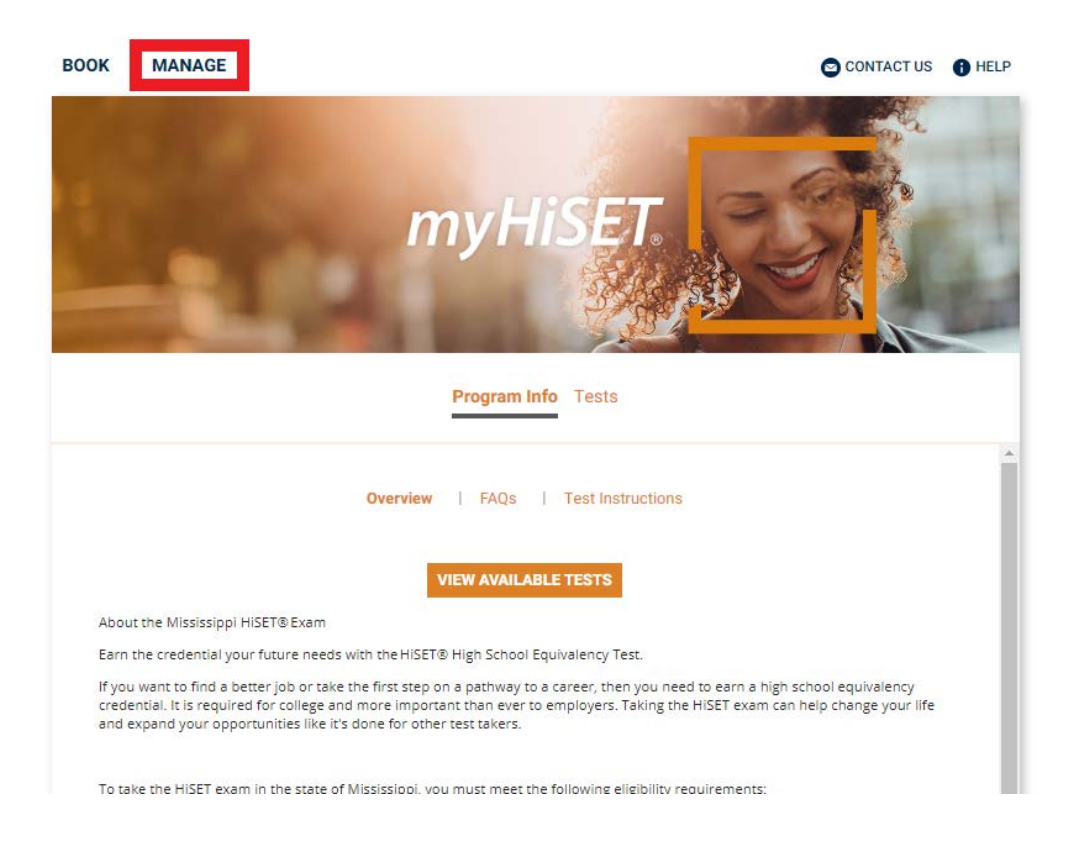

2. From "Manage Tests" select the HiSET subtest for which you need a receipt.

| BOOK MANAGE                                             |              | CONTACT US | HELP |
|---------------------------------------------------------|--------------|------------|------|
|                                                         | Manage Tests | 30         |      |
| Bookings: 🥑<br>Mississippi HiSET Mathematics - Computer | Based Test   |            | >    |
|                                                         |              |            |      |
|                                                         |              |            |      |

## **HiSET**<sub>®</sub>

3. From the "Bookings" screen select "Print Receipt."

| BOOK MANAGE                            |                                                                                                    | CONTACT US                   | HELP      |
|----------------------------------------|----------------------------------------------------------------------------------------------------|------------------------------|-----------|
| 4                                      | Manage Tests                                                                                                    |                              |           |
| Bookings: 🥑<br>Mississippi HiSET Mathe | ematics - Computer Based Test                                                                                                    |                              | ~         |
| st East Central &                      | Mississippi HiSET Mathematics - Computer Based Test                                                                                                |                              |           |
| nunity 9 9th St St A                   | 🞽 Tuesday, November 29, 2022                                                                                                    | Add to Calendar              | <u>×_</u> |
| Get Directions                         | 0 2:00 PM Central Standard Time                                                                                                    |                              |           |
|                                        | <ul> <li>Onsite (Test Center)         East Central Community College-CBT, 275 W. Broad Street, I<br/>States     </li> <li>Print Receipt</li> </ul> | Decatur, Mississippi, United | (90)      |
|                                        | More Information                                                                                                    |                              |           |
|                                        |                                                                                                    | CANCEL BOOKING RE-           | воок      |

The receipt will open in a new tab on your browser. From there you may either print or download the receipt for your records.

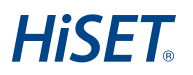